## Kronos: How to use Navigator and Request Time Off

## **Navigator Layout**

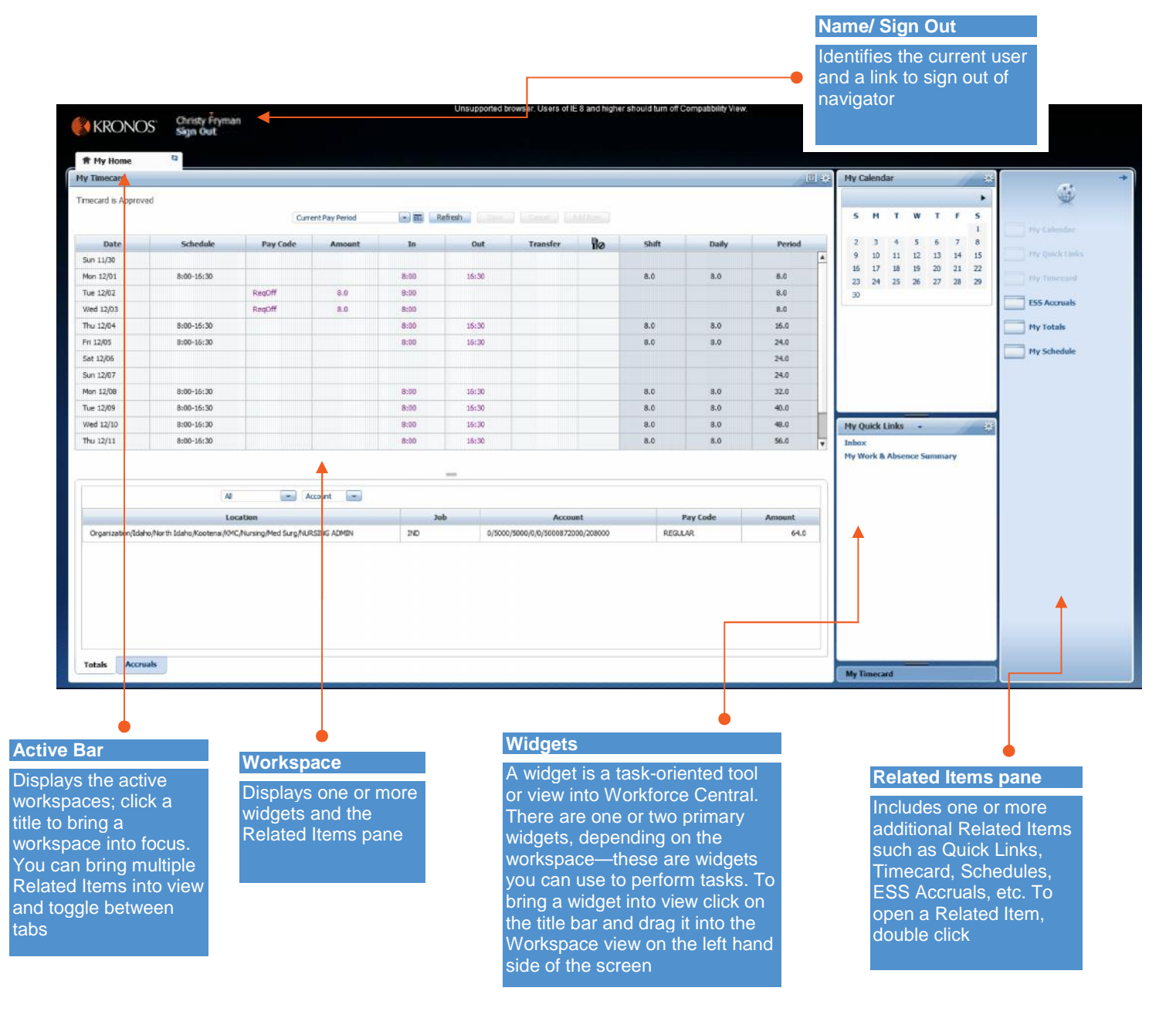

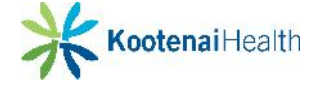

With questions about any projects or services, please contact the 24/7 Kootenai Health Information Technology Help Desk. By Phone: 855-554-4440 (toll free) or 208-625-5555 By Email: helpdesk@kh.org

## **Request Time Off**

| • | While in M | y Calendar | view click | Request | Time | Off |
|---|------------|------------|------------|---------|------|-----|
|---|------------|------------|------------|---------|------|-----|

| 🕈 My Home   | 52        |           |                       |                    |                           |  |
|-------------|-----------|-----------|-----------------------|--------------------|---------------------------|--|
| My Calendar |           |           |                       |                    |                           |  |
|             |           |           | Current Pay Period    | Current Pay Period |                           |  |
|             |           | •         | December 7 - 13, 2014 | Request Tim        | ne Off Request Open Shift |  |
|             | Sun 12/07 | Mon 12/08 | Tue 12/09             | Wed 12/10          | Thu 12/11                 |  |
|             |           |           |                       |                    |                           |  |

In the Request for Time off Screen select your Date Range and Duration

- Pay Code is set as a default
- The bottom half of the Request for Time off Screen lists your EIB and PTO balance
- Duration
  - o Defaults to Full Day
  - To select time off by hours
    Change the **Duration** to **Hours** and select your timeframe
  - Select Half Day Change the Duration to Half Day
- Request additional dates and times
  - Click the plus sign next to Add Another Time Off Period
- **Delete** a request using the **X** icon
- Click Submit
- To verify the request has been submitted, go back to your My Calendar view and select the date of the request by changing the Pay Period
  - There will be a green arrow with GTOR listed on that date. GTOR stands for Global Time Off Request

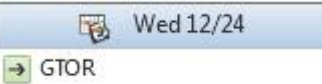

Request Time Off

GTOR -

X 12/12/2014 📑 12/12/2014 📑 RepORT

Add another time off period

Fod date

12/12/2014

Pay code

Denvelien

-

Submit Cancel

F.II day

Balance

193, 18 Hour

165.9 Hour

Dratt

Туре

Stari date

Accruals on

Accrual

EIB KMC

PTO KMC

- If your request is pending, the date will reflect a green "x" box
- If your request was approved, the date will reflect a green check box
- View the details of the request off by clicking the arrow to the right of GTOR and choosing Details
- Retract the request off by clicking the green arrow to the right of GTOR and choosing Retract

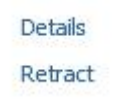

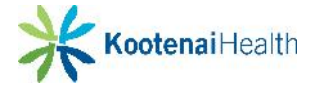

X

Start time Length